#### Firefox $\rightarrow$ parametres ->vie privé et sécurité $\rightarrow$ afficher les certificats

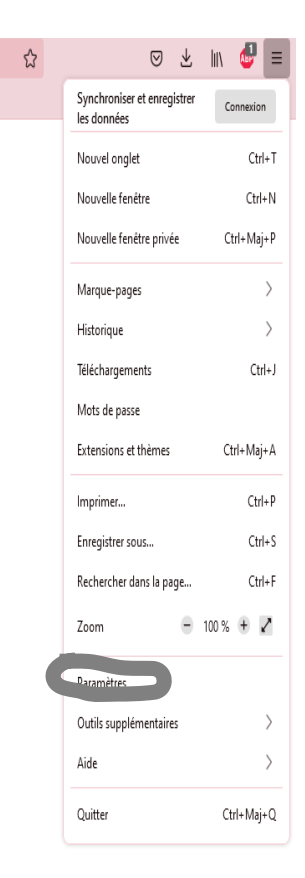

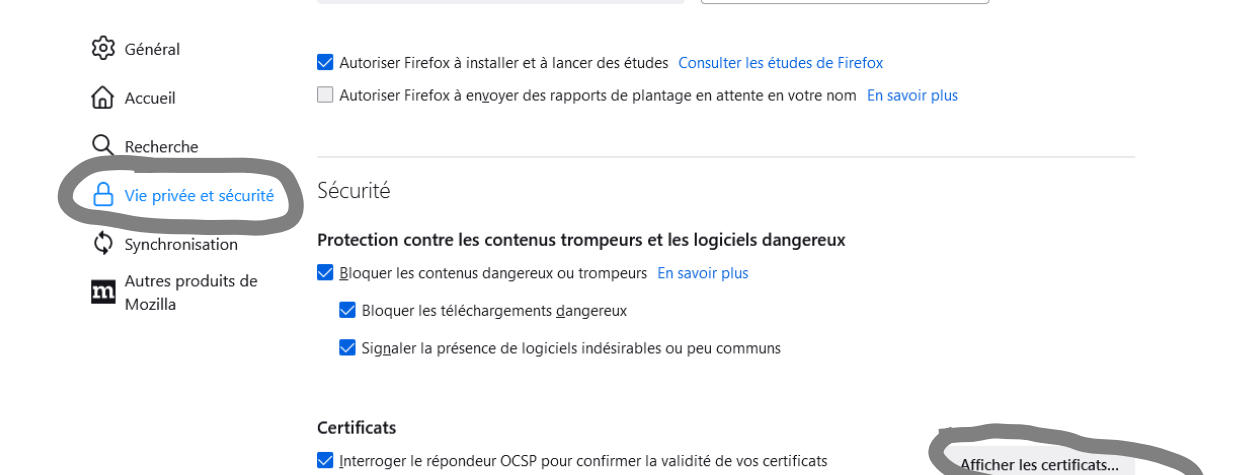

#### Mode HTTPS uniquement

HTTPS procure une connexion sûre et chiffrée entre Firefox et les sites web sur lesquels vous vous rendez. La plupart des sites web prennent en charge HTTPS. Si le mode HTTPS uniquement est activé, Firefox surclassera alors toutes les connexions en HTTPS.

Périphériques de sécura-

En savoir plus

| Gestionnaire de certificats |                      |                                          |               |              |    |   |  |  |
|-----------------------------|----------------------|------------------------------------------|---------------|--------------|----|---|--|--|
| Vos certificats             | Décisions d'         | authentification Per                     | sonnes Serveu | rs Autorités |    |   |  |  |
| ıs possédez des             | certificats de ces   | s organisations qui vous i               | dentifient    |              |    |   |  |  |
| Nom du certificat           |                      | Périphérique de sécurité Numéro de série |               | Expire le    | E. |   |  |  |
| Voir                        | Guvenarder           | Tout sauvegarder                         | Importer      | Supprimer    |    |   |  |  |
| <u>V</u> oir 5              | sauv <u>e</u> garder | lout sauvegarder                         | Importer      | Supprimer    |    | _ |  |  |
|                             |                      |                                          |               |              |    |   |  |  |

l'onglet « vos certificats » doit etre vide normalement supprimer si certificat existant et non utilisé

### Chrome

### entrer dans l'url

# chrome://settings/security

| automatique                                                        | nouvelles menaces et pour protèger tous les utilisateurs sur le Web.                                                                                                    |   |  |  |
|--------------------------------------------------------------------|----------------------------------------------------------------------------------------------------|---|--|--|
| <ul> <li>Sécurité et confidentialité</li> <li>Apparence</li> </ul> | Recevoir une alerte si des mots de passe sont compromis lors d'une violation des données<br>Chrome vérifie régulièrement que vos mots de passe ne figurent pas dans les listes qui ont été<br>publiées en ligne. Lors de cette opération, vos mots de passe et vos noms d'utilisateur sont<br>chiffrés afin que personne ne puisse les consulter, y compris Google. Lorsque vous vous<br>connecter à votre compte Google cette fonctionnalifé est activée. |   |  |  |
| ( Moteur de recherche                                              |                                                                                                    |   |  |  |
| Navigateur par défaut                                              | Aucune protection (non recommandé)<br>O Ce mode ne vous protège pas contre les téléchargements, les extensions et les sites Web dangereux. Le<br>cas échéant, vous bénéficierez toujours de la protection offerte par la navigation sécurisée dans d'autres                                                                                                    | 3 |  |  |
| ) Au démarrage                                                     | services Google, tels que Gmail et la recherche.                                                                                                    |   |  |  |
| aramètres avancés 👻                                                | Paramètres avancés                                                                                                    |   |  |  |
| Extensions                                                         | Toujours utiliser une connexion sécurisée<br>Met à niveau les navigations en HTTPS et vous avertit avant de charger les sites qui ne prennent pas<br>en charge ce protocole                                                                                                    |   |  |  |
| ) À propos de Chrome                                               | Utiliser un DNS sécurisé<br>Détermine comment se connecter aux sites Web via une connexion sécurisée                                                                                                    |   |  |  |
|                                                                    | <ul> <li>Avec votre fournisseur de services actuel<br/>Il est possible que le DNS sécurisé ne soit pas disponible à tout moment</li> </ul>                                                                                                    |   |  |  |
|                                                                    | O Avec Personnalisé 🔹                                                                                                    |   |  |  |
|                                                                    | Saisissez un fournisseur personnalisé                                                                                                    |   |  |  |
|                                                                    |                                                                                                    |   |  |  |
|                                                                    | Gérer les certificats C<br>Gérer les certificats et paramètres HTTPS/SSL                                                                                                    |   |  |  |
|                                                                    | Programme Protection Avancée de Google<br>Sauvegarde les comptes Google personnels des utilisateurs susceptibles d'être victimes d'attaques<br>ciblées                                                                                                    | 3 |  |  |

# cliquer sur gerer les certificats

| aces et pour pro       | teger tous les l                                                                     | utilisateurs sur le V | Veb.       |               |  |  |  |
|------------------------|--------------------------------------------------------------------------------------|-----------------------|------------|---------------|--|--|--|
| Certificats            |                                                                                      |                       |            | ×             |  |  |  |
| lert<br>Rôle prévu :   | <tout< td=""><td>&gt;</td><td></td><td>~</td></tout<>                                | >                     |            | ~             |  |  |  |
| ne. Personnel          | Personnel Autres personnes Autorités de certification intermédiaires Autorités de ce |                       |            |               |  |  |  |
| ie p<br>otre Délivré à |                                                                                      | Délivré par           | Expiration | Nom convivial |  |  |  |
|                        |                                                                                      |                       |            |               |  |  |  |
| tion                   |                                                                                      |                       |            |               |  |  |  |
| ous                    |                                                                                      |                       |            |               |  |  |  |
| le, t                  |                                                                                      |                       |            |               |  |  |  |
|                        |                                                                                      |                       |            |               |  |  |  |
|                        |                                                                                      |                       |            |               |  |  |  |
| Importer               | Exporter                                                                             | Supprimer             |            | Avancé        |  |  |  |
| gat Détails de d       | certificat                                                                           |                       |            |               |  |  |  |
| le                     |                                                                                      |                       |            |               |  |  |  |
| iné                    |                                                                                      |                       |            | Affichage     |  |  |  |
| se                     |                                                                                      |                       |            |               |  |  |  |
|                        |                                                                                      |                       |            | Fermer        |  |  |  |
| tre fournisseur o      | de services act                                                                      | uel                   |            |               |  |  |  |

resible que la DNS sécurisé na soit nas disponible à tout moment

l'onglet « vos certificats » doit etre vide normalement supprimer si certificat existant et non utilisé